# Moj eRačun

Iz programa Ritam Forms moguće je, putem e-maila, partnerima slati direktno sve potrebne račune. Elektroničke račune poslane iz programa Ritam Forms preuzima aplikacija Moj eRačun i dostavlja ih na prethodno definirane e-mail adrese. Svi računi poslani na ovaj način su pravno pravovaljani. Pored toga ovim ubrzavamo proces dostave računa, štedimo papir i čuvamo okoliš, te znatno smanjujemo troškove slanja.

#### <u>Povezivanje</u>

Kako bi Ritam Forms mogao komunicirati sa servisom Moj eRačun potrebno ih je povezati.

Podaci potrebni za povezivanje su korisničko ime (ID) i lozinka. Nakon što dobijete pristupne podatke od servisa Moj eRačun, proslijedite ih našoj podršci na e-mail adresu: <u>podrska@ritam.hr</u>

Pored toga naznačite kojoj licenci (korisniku) za Ritam Forms treba dodijeliti pravo slanja računa putem servisa Moj e račun.

Mjesto u izborniku:

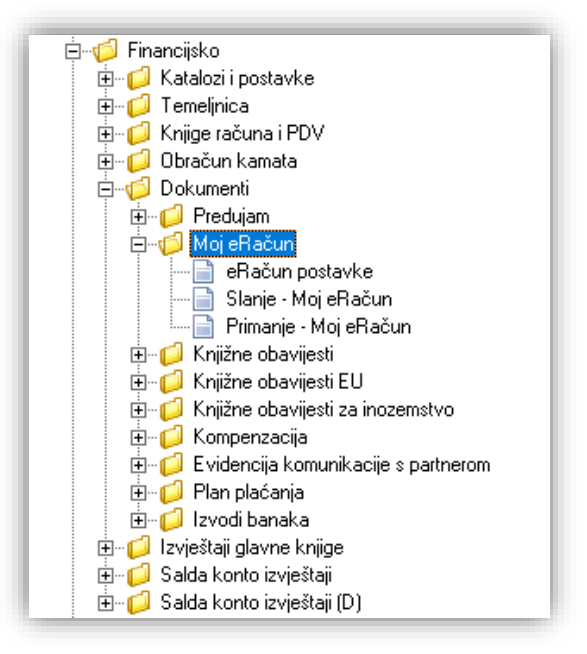

## Sadržaj

| 1.1. Akcije na listi:            | 2 |
|----------------------------------|---|
| 1.2. Unos e-maila za Moj eRačun: | 3 |
| 1.3. Slanje računa               | 3 |
| 1.4. Statusi eRačuna             | 4 |
| 1.5. MerID                       | 5 |

# Slanje – Moj eRačun

| Ritam Forms - [Development (poduzeće)] [2018]                                                     |                    |                                                                                                    |                                |                        |              |                             |                               |                     |                |                    | – ø ×                      |  |  |
|---------------------------------------------------------------------------------------------------|--------------------|----------------------------------------------------------------------------------------------------|--------------------------------|------------------------|--------------|-----------------------------|-------------------------------|---------------------|----------------|--------------------|----------------------------|--|--|
| Dokument Prikaz Postavke Alati Pomoć                                                              |                    |                                                                                                    |                                |                        |              |                             |                               |                     |                |                    |                            |  |  |
| 🚔 🖬 🝸 🕶 🚳 🖹                                                                                       | 🗧 🛛 Računi za e    | elektronsku razm                                                                                                    | njenu - Moj el                 | Račun                  |              |                             |                               |                     |                | Zadana radna jedin | ica: ¥023;¥eleprodaja 1  🔀 |  |  |
| 🛅 Izbornik 🙀 Favoriti 🔍 Pretraga izbornika                                                        | 🔯 <u>O</u> tvori 💭 | 😢 Divori 🗊 Tasā (FS) 🛞 Bolaiji eračune 🔹 😹 Ažturini istatuse eračuna 🔹 🖉 Piskaā log datoteku 🌛 Ažturini Meti D                                                              |                                |                        |              |                             |                               |                     |                |                    |                            |  |  |
| Glavni Izbornik                                                                                   | ×                  |                                                                                                    |                                |                        |              |                             |                               |                     |                |                    |                            |  |  |
| ⊡- 🤪 Ritam Forms                                                                                  | Uvjeti pretra      | Uvjeti pretrage: Od datuma="01.05.2018"; Do datuma="24.05.2018"; Status Moj-eftačun="Neposlano,Dostavljeno,Neuspjelo,Poslano poštom"; Moj eftačun="Popunjen,Nije popunjen"; |                                |                        |              |                             |                               |                     |                |                    |                            |  |  |
| 🖽 💋 Katalozi                                                                                      |                    | Za muriania dau cita naturi delene todene audie                                                                                                    |                                |                        |              |                             |                               |                     |                |                    |                            |  |  |
| E Vereprodeja                                                                                     | Za grupitante do   | ovucite nasiov zeijene                                                                                                    | Kolone ovaje                   |                        | -            |                             |                               | 12.1                |                |                    |                            |  |  |
| E G Materialno                                                                                    | Radna jedinica     | Broj                                                                                                    | Datum                          | Nazv dokumenta         | Partner      | E-mail za eHačun            | Izradio/la                    | Poslano             | Status ažunran | Ponovno poslano    | Status                     |  |  |
| 🕮 💋 Proizvodnja                                                                                   | M8/9/              | 000005-8797-10                                                                                                    | 10.05.2018                     | MAL - Utpremnica racun | Test pather  | eracun.ntam@st-ntam.hr      | Bitmic, Hitam<br>Dànić, Ditam |                     |                |                    | Neposiano                  |  |  |
| 🕀 💋 LOT - sljedivost                                                                              | 1/073/             | 000003-0737-10                                                                                                    | 21.05.2010                     | Paire universities     | Test pather  | eracururant@statant.ri      | Dimit, Ditam                  |                     |                |                    | Neposiano                  |  |  |
| E Cainala                                                                                         | ¥023               | 000043-7023-10                                                                                                    | 17.05.2010                     | Pratum usluga          | Test patrier | eracururangest inanchi      | Dinic, Ditan                  |                     |                |                    | Nepusariu                  |  |  |
| H G Servic                                                                                        | 1000               | 0000814000-10                                                                                                    | 17.05.2018                     | 1/EL Observation unity | Test patrier | eracur, ritarr @at stars la | nume, num                     |                     |                |                    | Nepusianu                  |  |  |
| 🗄 💋 Usluge                                                                                        | 1022               | 0000221/02210                                                                                                    | 01.05.2019                     | VEL Optennica racun    | Desi Tasi    | eracurrinangestrikantri     | Dàmié Dàme                    | 22.05 2010 14:20 12 |                |                    | Reduce                     |  |  |
| 🕀 📁 💭 Agencijsko poslovanje                                                                       | 1025               | 000032-0023-10                                                                                                    | 01.03.2010                     | VEC · Optennica racun  | Profitan     |                             | rikine, rikan                 | 23.03.2010 14.33.13 |                |                    | 1 Ostano                   |  |  |
| 🗄 💋 Hotelsko poslovanje                                                                           |                    |                                                                                                    |                                |                        |              |                             |                               |                     |                |                    |                            |  |  |
| Upravljanje marinama                                                                              |                    |                                                                                                    |                                |                        |              |                             |                               |                     |                |                    |                            |  |  |
| H G Spotska paljecanja                                                                            |                    |                                                                                                    |                                |                        |              |                             |                               |                     |                |                    |                            |  |  |
| 🗄 💋 Gotovinska blagajna                                                                           |                    |                                                                                                    |                                |                        |              |                             |                               |                     |                |                    |                            |  |  |
| 😑 🧐 Financijsko                                                                                   |                    |                                                                                                    |                                |                        |              |                             |                               |                     |                |                    |                            |  |  |
| 🖽 📁 Katalozi i postavke                                                                           |                    |                                                                                                    |                                |                        |              |                             |                               |                     |                |                    |                            |  |  |
| H- 📁 I emeljnica                                                                                  |                    |                                                                                                    |                                |                        |              |                             |                               |                     |                |                    |                            |  |  |
| E Gibračuo kamata                                                                                 |                    |                                                                                                    |                                |                        |              |                             |                               |                     |                |                    |                            |  |  |
| 🖻 - 💋 Dokumenti                                                                                   |                    |                                                                                                    |                                |                        |              |                             |                               |                     |                |                    |                            |  |  |
| 🕀 💋 Predujam                                                                                      |                    |                                                                                                    |                                |                        |              |                             |                               |                     |                |                    |                            |  |  |
| i⇔ropi MojeRačun<br>- ⊡a eRačun postavke<br>- ⊡a Silanja - MojeRačun<br>- ⊡a Primanja - MojeRačun |                    |                                                                                                    |                                |                        |              |                             |                               |                     |                |                    |                            |  |  |
| Knjižne obavljesti     Fi                                                                         |                    |                                                                                                    |                                |                        |              |                             |                               |                     |                |                    |                            |  |  |
| Knižne obavijesti za inozemstvo                                                                   |                    |                                                                                                    |                                |                        |              |                             |                               |                     |                |                    |                            |  |  |
| 🗄 🧀 Kompenzacija                                                                                  |                    |                                                                                                    |                                |                        |              |                             |                               |                     |                |                    |                            |  |  |
| Evidencija komunikacije s partnerom                                                               |                    |                                                                                                    |                                |                        |              |                             |                               |                     |                |                    |                            |  |  |
| Plan placanja     Plan placanja                                                                   |                    |                                                                                                    |                                |                        |              |                             |                               |                     |                |                    |                            |  |  |
| E C Izvieštaji plavne knjine                                                                      |                    |                                                                                                    |                                |                        |              |                             |                               |                     |                |                    |                            |  |  |
| 🖽 💋 Salda kon to izvještaji                                                                       |                    |                                                                                                    |                                |                        |              |                             |                               |                     |                |                    |                            |  |  |
| 🗄 📁 Salda kon toizvještaj (D)                                                                     |                    |                                                                                                    |                                |                        |              |                             |                               |                     |                |                    |                            |  |  |
| 🗄 💋 Knjige obitnika                                                                               |                    |                                                                                                    |                                |                        |              |                             |                               |                     |                |                    |                            |  |  |
| H- D tei esteri                                                                                   |                    |                                                                                                    |                                |                        |              |                             |                               |                     |                |                    |                            |  |  |
| H Galagana                                                                                        |                    |                                                                                                    |                                |                        |              |                             |                               |                     |                |                    |                            |  |  |
| 🕀 📁 Osnovna sredstva                                                                              |                    |                                                                                                    |                                |                        |              |                             |                               |                     |                |                    |                            |  |  |
| 🕀 💋 Sitan inventar                                                                                |                    |                                                                                                    |                                |                        |              |                             |                               |                     |                |                    |                            |  |  |
| Herrigana i materijalna poslovna izvješća                                                         |                    |                                                                                                    |                                |                        |              |                             |                               |                     |                |                    |                            |  |  |
| Izvjestaji na zahljev                                                                             |                    |                                                                                                    |                                |                        |              |                             |                               |                     |                |                    |                            |  |  |
| H G Inventura                                                                                     |                    |                                                                                                    |                                |                        |              |                             |                               |                     |                |                    |                            |  |  |
| 🗄 🧧 Pomoćni alati                                                                                 |                    |                                                                                                    |                                |                        |              |                             |                               |                     |                |                    |                            |  |  |
| 🗄 🤁 Servicenski alati                                                                             |                    |                                                                                                    |                                |                        |              |                             |                               |                     |                |                    |                            |  |  |
| 🗄 📁 Razvoj                                                                                        |                    |                                                                                                    |                                |                        |              |                             |                               |                     |                |                    |                            |  |  |
|                                                                                                   |                    |                                                                                                    |                                |                        |              |                             |                               |                     |                |                    |                            |  |  |
|                                                                                                   |                    |                                                                                                    |                                |                        |              |                             |                               |                     |                |                    |                            |  |  |
|                                                                                                   |                    |                                                                                                    | _                              |                        |              |                             |                               |                     |                |                    |                            |  |  |
|                                                                                                   | 📄 Računi za        | a elektronsku razmjenu                                                                                                    | <ul> <li>Moj eRačun</li> </ul> |                        |              |                             |                               |                     |                |                    |                            |  |  |
|                                                                                                   |                    |                                                                                                    |                                |                        |              |                             |                               |                     |                |                    | 0.0                        |  |  |

#### 1.1. Akcije na listi:

- > Otvori: Pogledati standardne akcije → Help Detaljne upute Standardne akcije
- > Pošalji e-račune: Šalje sve račune s liste na Moj eRačun
- > Ažuriraj statuse e-računa: Osvježava statuse računa sa liste
  - Padajući izbornik Postavi status "Poslano poštom": Odabrani računi na listi dobiju status "Poslano poštom", tako da program zna da ih ne mora slati na Moj eRačun
- Prikaži log datoteku: Otvara log datoteku (za servisere)
- Ažuriraj MerID: Otvara izbornik u koji unosimo ID dokumenta kako bi ga povezali s eRačunom na webu ukoliko se nije automatski povezao.
- Traži (F5): Otvara sljedeću tražilicu

| Računi za elektronsku razmjenu - Moj           | eRačun                    | ×           |
|------------------------------------------------|---------------------------|-------------|
| Unesite parametre prema kojima ć               | će se formirati izvještaj |             |
| Od datuma:<br>Do datuma:<br>Status Moj-eRačun: | 01.05.2018                |             |
| Napredna pretraga                              |                           |             |
| Moj eRačun:                                    | Popunjen,Nije popunjen    |             |
| Radna jedinica:<br>Partner:                    | 20<br>20<br>20            |             |
| Grupa partnera:                                |                           |             |
| Nije u grupi partnera:                         | <u>a</u>                  |             |
| Manje opcija                                   |                           | OK Odustani |

### 1.2. Unos e-maila za Moj eRačun:

#### Katalozi -> Partneri -> Lista partnera

Da bi račun došao do kupca (partnera) prethodno je potrebno popuniti polje **e-mail za Moj-eRačun** u podatcima partnera, vidljivo na slici.

Prilikom izrade novog partnera ili naknadnog unosa e-maila za Moj eRačun, isti je potrebno prijaviti u aplikaciju Moj eRačun.

| tner (kupac/do | obavljač)            |                     |                  |                  |             |                  |        |            |
|----------------|----------------------|---------------------|------------------|------------------|-------------|------------------|--------|------------|
| Osnovno        | 0pis                 | Refer               | enti             | IBAN (ž.r.)      |             | Rabatne stope    |        | Mail grupe |
|                | Naziv:               | Test partner        |                  |                  |             |                  |        |            |
| Vlasr          | ik:                  |                     |                  |                  |             |                  | _      |            |
|                |                      | Naziv: ovo ni       | je obvrt         |                  |             |                  |        |            |
|                |                      | Telefon: 12obrt     | 34               | м                | ob: 091 d   | obrta34          |        |            |
|                |                      | Adresa: adresa      | a obrta          |                  |             |                  |        |            |
|                | Tip butkey           | dd 💌                | D) ( ID broid De | triba mu PDV     | 0.00-1      | 1234567881       |        |            |
|                | IBAN:                | 312312312           | DV ID DIOL IND   | SW/IFT           | 423423      | 34 swiff         |        |            |
|                | Adresa:              | Vukovarska 1        |                  | Po               | rezni broi: | ne triab pore    |        |            |
|                | Miesto:              | 21000:Split         |                  | Država: H        | R           | Valuta: USD ···· |        |            |
|                | Telefon:             | 021548798           |                  | Fa               | c 021549    | 962535           |        |            |
|                | e-mail:              | ritam@st-ritam.hr   |                  | Web-adresa:      | web adre    | esa              |        |            |
| e-mai          | Iza Moj-eRačun:      | eracun.ritam@st-ri  | tam.hr           | 1                |             |                  |        |            |
| Uvjel          | i poslovanja:        |                     |                  |                  |             |                  |        |            |
|                | Broj ugovora:        | 3543543             |                  | Način p          | ilaćanja:   | Gotovina         |        |            |
|                | Kreditni limit:      | 500.000,00          | Fakturiranje pre | eko kreditnog li | nita: 🗹 .   | Odgoda plaćanja: | 10     |            |
| Kom            | nercijalist naplate: | Test komercijalist  |                  |                  |             |                  |        |            |
| Raba           | na grupa usluga:     | Usluge - svi rabati |                  |                  |             |                  |        |            |
| Tuž            | ena potraživanja:    | 0,00                | Tužen:           |                  |             | Zabrana nab      | ave:   |            |
| Tu             | ižena dugovanja:     | 0,00                |                  |                  |             | Zabrana ispor    | uke: 📃 |            |
|                | Statu                | \$                  |                  |                  |             |                  |        |            |
|                |                      |                     | Aktivan: 🗹       |                  |             |                  |        |            |

#### 1.3. Slanje računa

Račune možemo slati skupno tako da na listi odaberemo akciju **Pošalji e-račune**, koja šalje sve račune s liste.

| Računi za elektronsku razmienu - Moj eRačun                                                                  |                  |               |                                    |                                  |                                       |                   |                       |                 |                 | ca: ¥023;¥eleprodaja 1  🖹 |  |
|----------------------------------------------------------------------------------------------------|------------------|---------------|------------------------------------|----------------------------------|---------------------------------------|-------------------|-----------------------|-----------------|-----------------|---------------------------|--|
| 😢 Qivori 🗊 Iraš (FS 🛃 Polalije erature - ) 🗄 Ažuriaj statuse eratura - 🖉 Pijkaši log datoteku 🔒 Ažuriaj MelD |                  |               |                                    |                                  |                                       |                   |                       |                 |                 |                           |  |
|                                                                                                    |                  |               |                                    |                                  |                                       |                   |                       |                 |                 |                           |  |
| uvjeu preuage                                                                                                | e. Ou uatuma= Oi | .03.2010 , DU | i uatuma= 24.03.2016 , status moj- | enacun= Neposiano,rosiano,posiav | ijeno,weuspjelo,noslano postolili , r | noj enacun= ropur | ilen, alle hohanlen , |                 |                 |                           |  |
|                                                                                                    |                  |               |                                    |                                  |                                       |                   |                       |                 |                 |                           |  |
| Radna jedinica 🛛 🗸                                                                                           | Broj             | Datum         | Naziv dokumenta                    | Partner                          | E-mail za eRačun                      | Izradio/Ia        | Poslano               | Status ažuriran | Ponovno poslano | Status                    |  |
| M8797 (                                                                                                    | 000005-8797-10   | 18.05.2018    | MAL - Otpremnica račun             | Test partner                     | eracun.ritam@st-ritam.hr              | Ritmić, Ritam     |                       |                 |                 | Neposlano                 |  |
| м8797 (                                                                                                    | 000009-8797-10   | 18.05.2018    | MAL - Otpremnica račun             | Test partner                     | eracun.ritam@st-ritam.hr              | Ritmić, Ritam     |                       |                 |                 | Neposlano                 |  |
| V023 (                                                                                                    | 000049-V023-10   | 21.05.2018    | Račun usluga                       | Test partner                     | eracun.ritam@st•ritam.hr              | Ritmić, Ritam     |                       |                 |                 | Neposlano                 |  |
| F000 (                                                                                                    | 000081-F000-10   | 17.05.2018    | Račun usluga                       | Test partner                     | eracun.ritam@st•ritam.hr              | Ritmić, Ritam     |                       |                 |                 | Neposlano                 |  |
| V023 (                                                                                                    | 000048-V023-10   | 17.05.2018    | VEL - Otpremnica račun             | Test partner                     | eracun.ritam@st-ritam.hr              | admin, admin      |                       |                 |                 | Neposlano                 |  |
| V023 r                                                                                                    | 000032-V023-10   | 01.05.2018    | VEL - Otpremnica račun             | Prvi Toni                        |                                       | Ritmić, Ritam     | 23.05.2018 14:39:13   |                 |                 | Poslano                   |  |

Ili pojedinačno tako da otvorimo određeni račun i odaberemo akciju **eRačun**.

| Otpremnica račun                                           |                                                                                                    |                                                                                                    | Zadana radna jedinica: ¥023;¥eleprodaja 1 [                                         |
|------------------------------------------------------------|----------------------------------------------------------------------------------------------------|----------------------------------------------------------------------------------------------------|-------------------------------------------------------------------------------------|
| 📙 📝 Izmijeni (F3) 📄 Tekst (F4) 📝 Usluge (F5) 🔊 Pošalji e-m | n <b>ail (F.1) 🛃 <u>e</u>Račun</b> 🔊 Pohrani (F10)                                                                                                    | 🎄 Export (F12) 🝷                                                                                                    |                                                                                     |
|                                                            | Testno poduzeće d.o.o.<br>Ulica grada Antofagaste 37/1<br>21000 Split<br>OIB: 38342739120                                                                                                    | IBAN: HR1212345671234567890 tel: 021- 540 682; fa<br>IBAN: HR 11111111111111111<br>PDV ID broj: HR38342739120<br>www.ritam.hr IBAN: HR1623300                                                                                                    |                                                                                     |
|                                                            | Test partner         Vukovarska 1         21000 Split         Otpremnica-račun br.:         Trgovina:       8797 FinMaloprodaji         Mjestor.       16 5 2018         Vnjeme:       11 53 211         Oliš kupca:       11 234567881         Broj predračuna:       Naprmena:         Broj predračuna:       Napriv artikta         11000       Jan | 5-8797-10<br>a Datum dospijeća: 28.05.2018<br>Datum isporuke: 18.05.2018<br>Mjesto otpreme: Poslownica Dubrownik<br>Somjska 3<br>2000 Dubrownik<br>Komercijalist, obilazak: Mate Miškov<br>Mjera Količina VPC VPC izner Rabat PDV PDV a<br>in 15.0000 75.00 000% 25.00 10.25<br>10.75 | mik<br>ović<br><mark>*ov. nak.<br/></mark>                                          |
|                                                            | PDV % Osnovica<br>25.00% 75.00 km<br>Način pločanja: Transakujstvi račan<br>Primio:                                                                                                    | Porez Vrijednost robe:<br>18,75 kn Robat:<br>Ved vrijednost usluga:<br>PDV:<br>Povestna naknada:<br>Ukupno:<br>Izdao: Odo<br>Bitero Ditmić                                                                                                    | 75,00 kn<br>0,00 kn<br>0,00 kn<br>18,75 kn<br>0,00 kn<br><b>93,75 kn</b><br>Jobrio: |
| 🚔 lepéi 📄 📄 100 % 🕅 4 1/1 🕨 🕅                              | Obveza plaćanja PDV-a nastaje s                                                                                                    | Futarin Futarin<br>s plaćanjem računa (Obračun prema naplaćenoj naknadi R-2)                                                                                                    | - UbBi: Standardni -                                                                |

#### 1.4. Statusi eRačuna

eRačuni mogu imati sljedeće statuse:

- > Neposlano: Račun je tek zaključen, još nije poslan
- Poslano: Račun je poslan
- > Dostavljeno: Račun je poslan, te ga je partner primio
- > Neuspjelo: Račun nije uspješno poslan
- > Poslano poštom: Status se postavlja ručno ako smo račun poslali poštom

### 1.5. MerID

MerID je identifikacijski broj koji dokument dobije ukoliko je uspješno poslan na Moj eRačun. Služi za to da Ritam Forms ne bi pokušavao ponovno poslati već poslane dokumente. Ukoliko se dokument ne uspije povezati, potrebno je ručno unijeti MerID broj u Ritam Forms akcijom **Ažuriraj MerID**. Dokument je povezan ako je akcija **Ažuriraj MerID** nedostupna.

MerID se nalazi u zaglavlju računa kojega otvorimo s liste poslanih računa na Moj eRačun web stranici, kao što je vidljivo na donjoj slici.

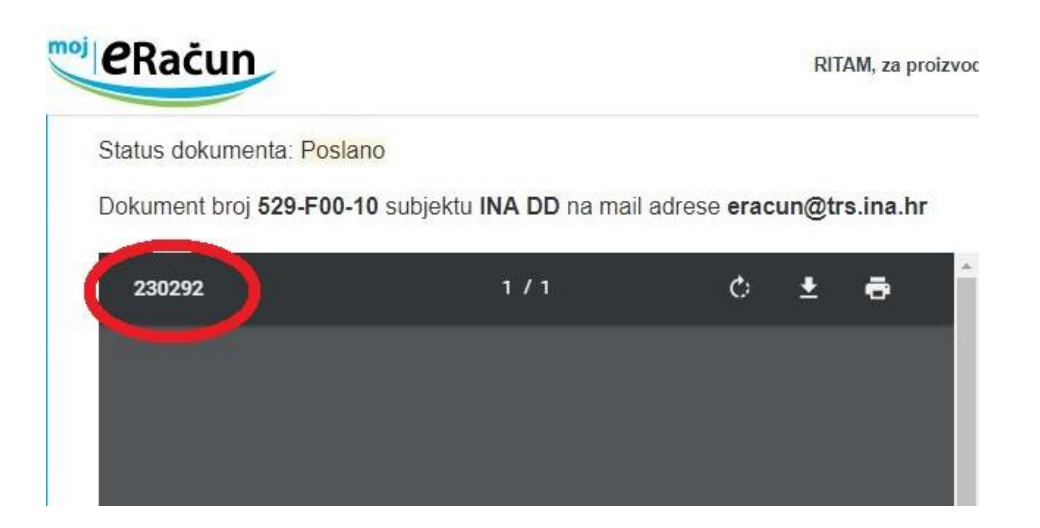